# **Audio System**

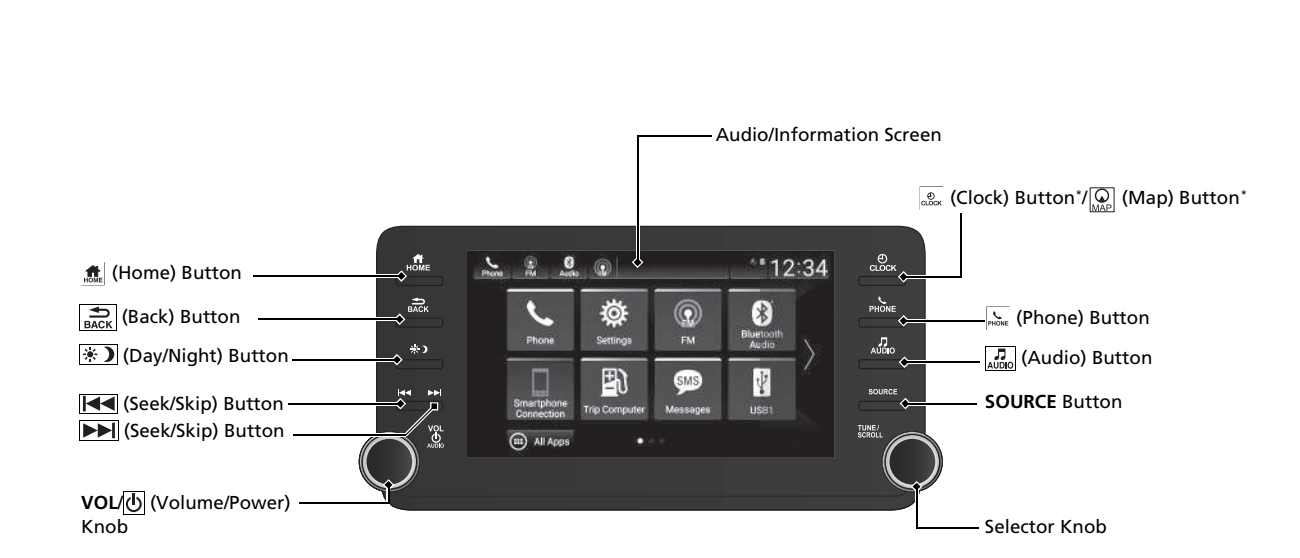

# Audio System

# **About Your Audio System**

The audio system features AM/FM radio and SiriusXM® Radio<sup>\*</sup> service. It can also play USB flash drives, iPod, iPhone and *Bluetooth*® devices.

You can operate the audio system from the buttons and knobs on the panel, the remote controls on the steering wheel, or the icons on the touchscreen interface.

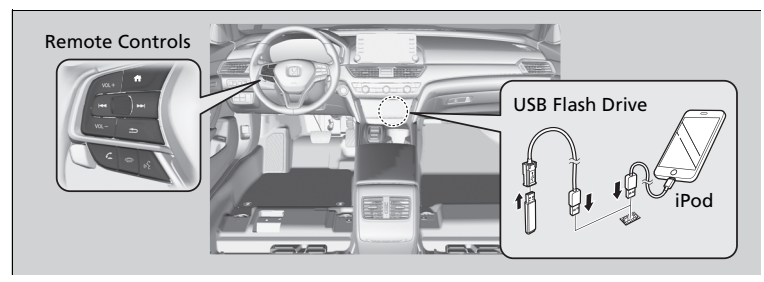

#### About Your Audio System

 $i Pod^{\circledast}, \, i Phone^{\circledast}$  and i Tunes are trademarks of Apple Inc.

State or local laws may prohibit the operation of handheld electronic devices while operating a vehicle.

SiriusXM<sup>®</sup> Radio<sup>\*</sup> is available on a subscription basis only. For more information on SiriusXM<sup>®</sup> Radio<sup>\*</sup>, contact a dealer.

SiriusXM<sup>®</sup> Radio<sup>\*</sup> is available in the United States and Canada, except Hawaii, Alaska, and Puerto Rico.

SiriusXM®\* is a registered trademark of SiriusXM Radio, Inc.

# **USB** Ports

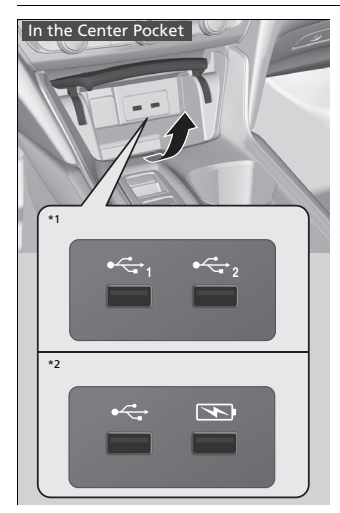

# In the Center Pocket (

The USB port(s) (2.5A) is/are for charging devices, playing audio files and connecting compatible phones with Apple CarPlay or Android Auto.

To prevent any potential issues, be sure to use an Apple MFi Certified Lightning Connector for Apple CarPlay, and for Android Auto, the USB cables should be certified by USB-IF to be compliant with USB 2.0 Standard.

# In the Center Pocket (

The USB port (2.5A) is only for charging devices.

You cannot play music even if you have connected music players to it.

#### ≥USB Ports

- Do not leave the iPod or USB flash drive in the vehicle. Direct sunlight and high temperatures may damage it.
- We recommend that you use a USB cable if you are attaching a USB flash drive to the USB port.
- Do not connect the iPod or USB flash drive using a hub.
- Do not use a device such as a card reader or hard disk drive, as the device or your files may be damaged.
- We recommend backing up your data before using the device in your vehicle.
- Displayed messages may vary depending on the device model and software version.

## USB charge

The USB port can supply up to 2.5A of power. It does not output 2.5A unless the device requests. For amperage details, read the operating manual of the device that needs to be charged.

Under certain conditions, a device connected to the port may generate noise to the radio station you are listening to.

\*1: Models without wireless Apple CarPlay and wireless Android Auto

\*2: Models with wireless Apple CarPlay and wireless Android Auto

\* Not available on all models

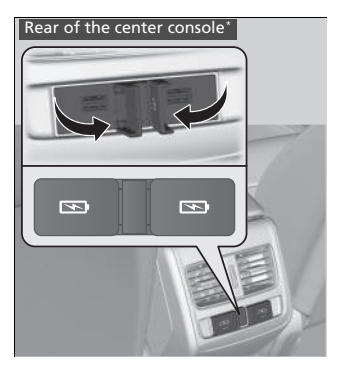

# Rear of the center console\*

The USB ports (2.5A) are only for charging devices.

► You cannot play music even if you have connected music players to them.

\* Not available on all models

# **Audio Remote Controls**

Allow you to operate the audio system while driving. The information is shown on the driver information interface or head-up display\*.

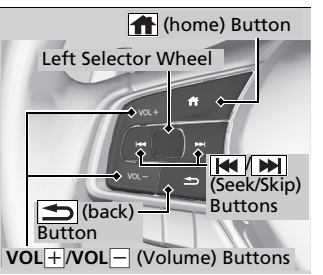

VOL+/VOL- (Volume) Buttons

**Press VOL**: To increase the volume. **Press VOL**: To decrease the volume.

#### Audio Remote Controls

Some modes appear only when an appropriate device or medium is used.

Depending on the *Bluetooth*<sup>®</sup> device you connect, some functions may not be available.

Press the (back) button for the driver information interface to go back to the previous screen or cancel a command.

Press the (home) button to go back to the home screen of the driver information interface.

# Left Selector Wheel

• When selecting the audio mode

Press the (more) button, then roll up or down to select **Audio** on the driver information interface, and then press the left selector wheel.

## Roll up or down:

To cycle through the audio modes, roll up or down and then press the left selector wheel:

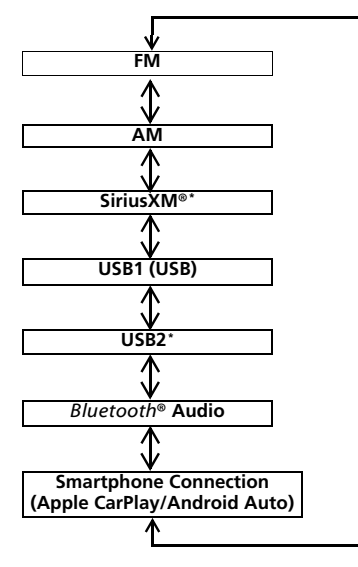

# (Seek/Skip) Buttons

- When listening to the radio
  - **Press >**: To select the next preset radio station.
  - **Press H** : To select the previous preset radio station.
  - **Press and hold >**: To select the next strong station.
  - **Press and hold T** : To select the previous strong station.
- When listening to an iPod, USB flash drive, or *Bluetooth*<sup>®</sup> Audio, or Smartphone Connection
  - **Press** To skip to the next song.
  - **Press H**: To go back to the beginning of the current or previous song.
- When listening to a USB flash drive
  - **Press and hold >**: To skip to the next folder.
  - Press and hold **H**: To go back to the previous folder.

To use the audio system function, the power mode must be in ACCESSORY or ON.

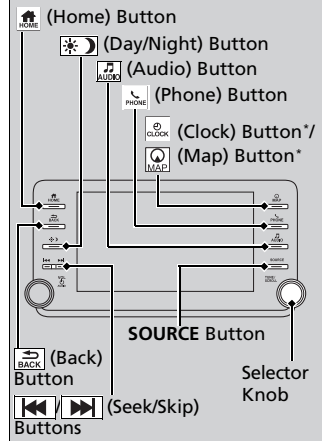

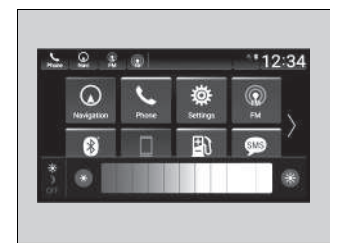

(Home) Button: Press to go to the home screen.

(Back) Button: Press to go back to the previous display when it is displayed.

(Seek/Skip) Buttons: Press to change songs.

(Clock) Button\*: Press to display the clock screen.

(Map) Button\*: Press to display the map screen.

**(Phone) Button:** Press to display the phone screen.

(Audio) Button: Press to display the current audio information.

**SOURCE Button:** Press to display the source select screen.

**Selector Knob:** Rotate left or right to scroll through the available choices.

Press 🕁 to set your selection.

(Day/Night) Button: Press to change the audio/information screen brightness.

Press 💮 once and select 💽 or 📧 to make an adjustment.

Each time you press (\*), the mode switches among the daytime mode, nighttime mode and off mode. Audio System Basic Operation

These indications are used to show how to operate the Selector Knob. Rotate  $\bigcirc$  to select. Press O to enter.

#### Selector Knob

When the list is not displayed, songs, frequency, etc. can be changed.

While connected to Apple CarPlay, it changes as follows:

- Pressing the Phone Button, display the Apple CarPlay phone screen.
- Pressing the Audio Button, display the Apple CarPlay audio screen.

# **Audio/Information Screen**

Displays the audio status and wallpaper. From this display, you can go to various setup options.

# Switching the Display

#### Using the audio/information screen

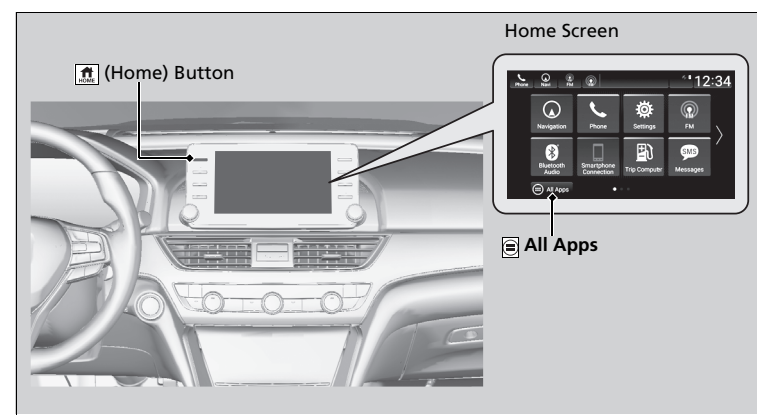

Press the following icons on the home screen or after selecting () All Apps.

## Phone

Displays the HFL information.

#### Audio/Information Screen

#### **Touchscreen Operation**

- Use simple gestures including touching, swiping, and scrolling - to operate certain audio functions.
- Some items may be grayed out during driving to reduce the potential for distraction.
- You can select them when the vehicle is stopped or use voice commands.
- Wearing gloves may limit or prevent touchscreen response.

You can change the touchscreen sensitivity setting.

# Trip Computer

Displays the trip computer information.

- **Current Drive** tab: Displays the current trip information.
- **Trip A/Trip B** tab: Displays information for the current and three previous drives. The information is stored every time you reset Trip A/B.

To reset the Trip A/B, select **Settings**, then select **Delete Trip History**.

To change the setting of how to reset Trip A/B, select Settings, then select "Trip

# A" Reset Timing or "Trip B" Reset Timing.

# Clock

Displays the clock.

# System Updates\*

Updates the software version of the audio system.

# ■ FM/AM/SiriusXM\*/USB1 (USB)/USB2\*/Bluetooth Audio/Smartphone Connection

Displays information for each audio format.

## Settings

Enters the customizing menu screen.

# ■ Navigation\*

Displays the navigation screen.

## HondaLink

Displays the HondaLink screen.

■ Apple CarPlay/Android Auto Displays the Apple CarPlay or Android Auto screen.

■ Messages Displays the text message screen.

## AT&T Hotspot\*

Displays the AT&T Hotspot screen.

#### Compass\*

Displays the compass screen.

\* Not available on all models

# Adjusting the Sound

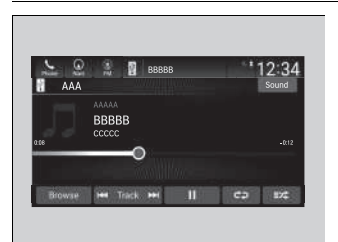

| -          | 9                         | 9 |  | 888 | 88 | 12: | 34 |
|------------|---------------------------|---|--|-----|----|-----|----|
| <b>⊕</b> > | Sound                     |   |  |     |    | Def | wt |
|            | Bass / Treble             |   |  |     |    |     |    |
|            | Balance / Fader           |   |  |     |    |     |    |
|            | DTS Neural Surround       |   |  |     |    | .00 |    |
|            | Speed Volume Compensation |   |  |     |    | no  | \$ |

- 1. Press the 🟦 button.
- 2. Select an audio source icon.
- 3. Select Sound.
- 4. Select the setting you want.
- 5. Select Save.

Select an item from the following choices:

- Bass / Treble: Treble, Midrange, Bass, Subwoofer\*
- Balance / Fader: Balance, Fader
- DTS Neural Surround<sup>\*</sup>: DTS Neural Surround<sup>™</sup>
- Speed Volume Compensation: Speed Volume Compensation (SVC)

#### Adjusting the Sound

The SVC adjusts the volume level based on the vehicle speed. As you go faster, audio volume increases. As you slow down, audio volume decreases.

You can also adjust the sound by the following procedure.

- 1. Press the 🏦 button.
- 2. Select Settings.
- 3. Select Sound.

To reset each setting for Bass / Treble, Balance / Fader, DTS Neural Surround<sup>\*</sup> and Speed Volume Compensation select Default.

# Playing SiriusXM<sup>®</sup> Radio\*

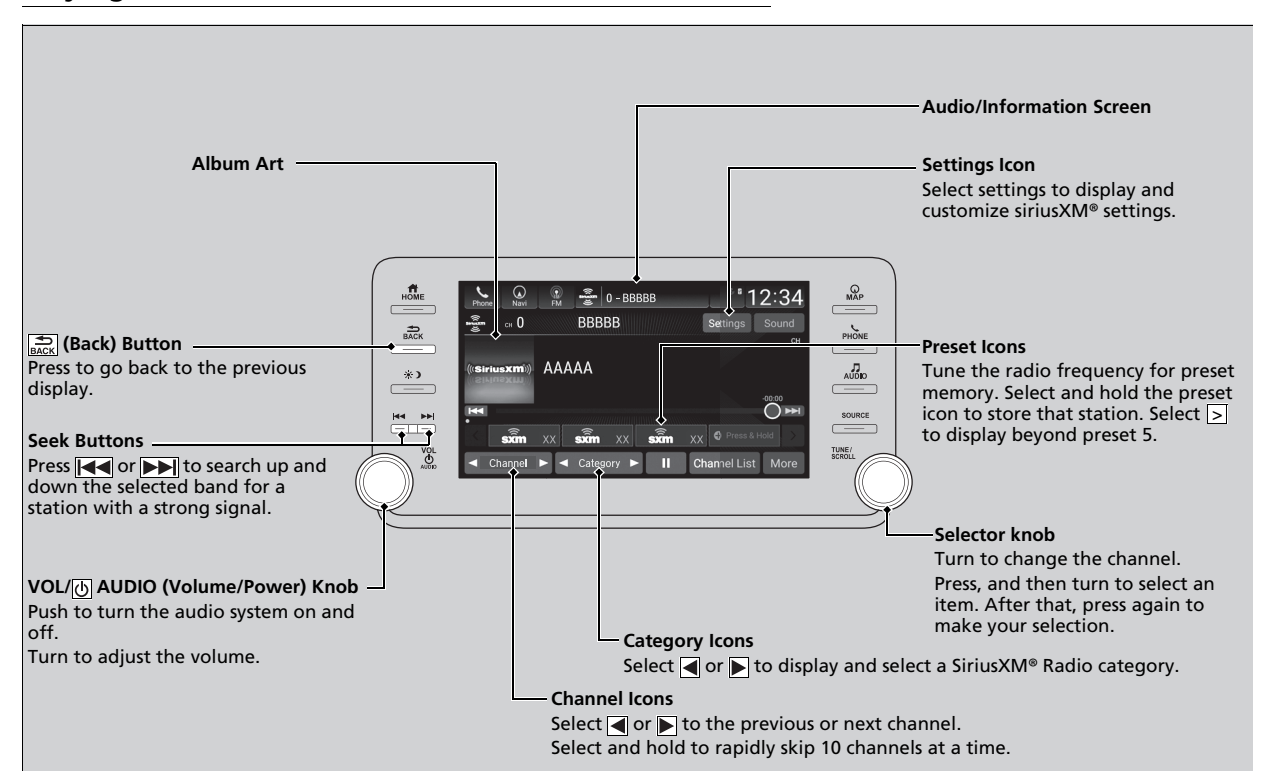

# Playing Bluetooth® Audio

Your audio system allows you to listen to music from your *Bluetooth*-compatible phone.

This function is available when the phone is paired and connected to the vehicle's  $Bluetooth^{\circ}$  HandsFreeLink $^{\circ}$  (HFL) system.

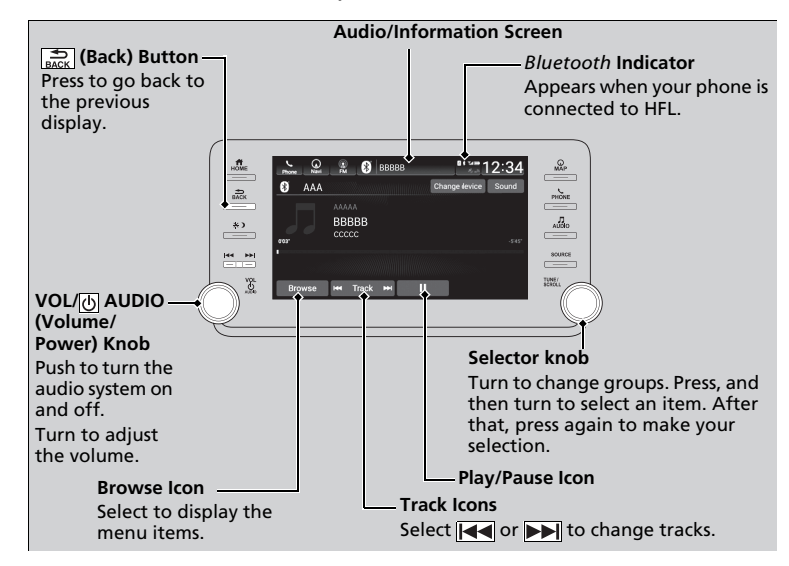

#### Playing Bluetooth® Audio

Not all Bluetooth-enabled phones with streaming audio capabilities are compatible with the system. For a list of compatible phones:

- U.S.: Visit automobiles.honda.com/handsfreelink/, or call 1-888-528-7876.
- Canada: For more information on smartphone compatibility, call 1-855-490-7351.

It may be illegal to perform some data device functions while driving.

Only one phone can be used with HFL at a time. When there are more than two paired phones in the vehicle, the first paired phone the system finds is automatically connected.

The connected phone for *Bluetooth*<sup>®</sup> Audio can be different.

If more than one phone is paired to the HFL system, there may be a delay before the system begins to play.

In some cases, the name of the artist, album, or track may not appear correctly.

Some functions may not be available on some devices.

If a phone is currently connected via Apple CarPlay or Android Auto, *Bluetooth*<sup>®</sup> Audio from that phone will be unavailable. However, you can have a second previously paired phone stream *Bluetooth*<sup>®</sup> Audio by selecting  $\square$  from the *Bluetooth*<sup>®</sup> device list.

Features